# Virtual CD Network セットアップガイド

#### 稼働環境

- (1) 1台(または複数の)サーバー: Windows NT4.0 以上、Windows 95/98/Me、またはノベ ル
- (2) アドミニストレータ用クライアント: CD ドライブのインストールされた Windows 95/98、NT4.0 以上
- (3) ワークステーション クライアント:Windows 95/98/Me、NT4.0 以上(CDドライブは必要ありません。)

#### A. サーバーのセットアップ:

- (1) サーバーに新しい共有ディレクトリを作成します。 (例: 共有名\\server\vdn)
- (2) VDNのCDをCDドライブ(例:D:)に挿入し、次のプログラムファイルを実行します。

D:\SerSetup.EXE

(3) 会社名とシリアル番号を入力し、インストール先ディレクトリ(例:\\server\vdn)を入力します。

#### ──\ <u>ピア ツー ピア ネットワークでのご使用について【重要】:</u>

Windows NT やノベルのサーバーソフトをお使いでない場合、つまり、ピア ツー ピア形式のネットワークの場合、ワークステーションのうち1台をサーバーとして使うことになります。その場合には、上記の作業を終えたあとで、CDに記録されているファイル、\NoServer\setup.sysを\\server\vdnにコピーして、古い setup.sysを更新してください。

## B.アドミニストレータ用セットアップとシステム設定

Virtual CD Network アドミニストレータ用プログラムを Windows 95/98/NT にインストールするには、以下の手順に従ってください(ノベル製サーバーにはインストールしないでください)。

- (1) Virtual CD Networkの管理者を決め、そのアカウントで、ネットワークにログオンします。
- (2) Virtual CD Network アドミニストレータ用インストーラを以下のように実行します。 \\server\vdn\setup
  - ご注意: Virtual CD Network アドミニストレータ用プログラムは、\\server\vdn への 書き込み権がなければ使用できません。

### C. ワークステーション用セットアップ:

それぞれのワークステーションで、次のコマンドを実行します。

\\server\vdn\setup

Virtual CD Network をインストールすると、VDN アイコンがタスクバーに表示されます。